## Upgrading Camera Firmware via web browser

- 1) Find out the IP address of the camera you are trying to log into. This can be done from the DVR/NVR. From either the CMS client, the Web client, SADP tool, or the DVR/NVR box itself.
- 2) Type the IP address you found in step 1 above into your web browser, in this example I'm going to use IE explorer.

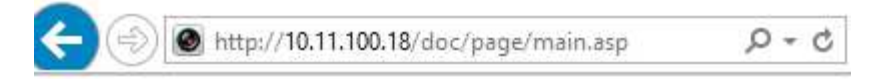

(For information on how to setup IE and other browsers for Live View and playback initially you will need to install and setup the relevant web components. Please see the related document **Navigating the web client.pdf**)

3) After you have entered the IP address and hit enter, the browser will take you to this screen.

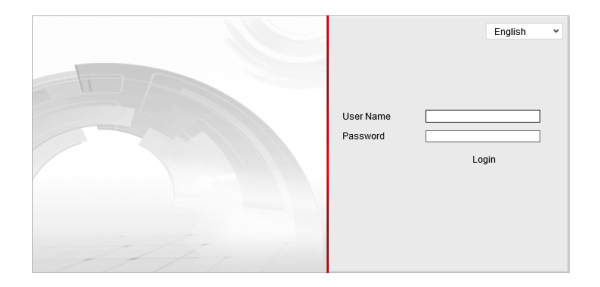

4) Once logged in, click on Configuration, go down to Remote Upgrade, select Firmware, and browse to you .dav file you have previously unpacked on your computer.

| HNP10                                                   | 2-IR                                                            |                                                                                                    |                                                             | 0                 |  |
|---------------------------------------------------------|-----------------------------------------------------------------|----------------------------------------------------------------------------------------------------|-------------------------------------------------------------|-------------------|--|
| Live View                                               | Playback                                                        | Log                                                                                                    | Configuration                                               | 🤽 admin   🛶 Logou |  |
| Local Configuration O Local Configuration               | Device Information                                              | Time Settings Maintenan                                                                                   | ce                                                          |                   |  |
| <ul> <li>Basic Configuration</li> <li>System</li> </ul> | A Reboot Reboot                                                 | Reboot the device.                                                                                        |                                                             |                   |  |
| Network                                                 |                                                                 |                                                                                                    |                                                             |                   |  |
| Ø Video/Audio                                           | Default                                                         | Default                                                                                                   |                                                             |                   |  |
| Image                                                   | Restore                                                         | Restore Reset all the parameters, except the IP parameters and user information, to the default settings. |                                                             |                   |  |
| © Security                                              | Default                                                         | Restore all parameters to de                                                                              | fault settings.                                             |                   |  |
| Advanced Configuration •                                | Import Config.<br>Config File<br>Status                         | File                                                                                                    |                                                             | Browse Import     |  |
|                                                         | Export Config.<br>Export                                        | File                                                                                                    |                                                             |                   |  |
|                                                         | Remote Upgra<br>Firmware<br>Status<br>Note: The upg<br>the pro- | de                                                                                                    | minutes, please don't disconm<br>matically after upgrading. | Browse Upgrade    |  |

## 5) Click Upgrade.

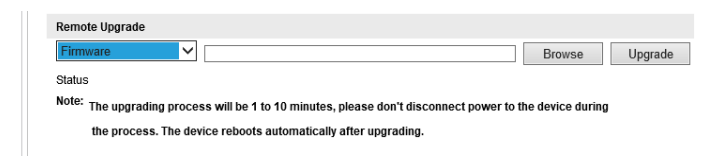